## Memorial Sloan Kettering Cancer Center IRB Number: 20-330 A(4) Approval date: 16-Nov-2022 Exporting Apple Health Data

| 1 | Health |
|---|--------|
|   |        |

1) Open the 'Health' app on your iPhone

| Summary                    |           |
|----------------------------|-----------|
| Favorites                  | Edi       |
| ♥ Heart Rate               | 4:46 PM > |
| <b>62</b> BPM              |           |
| ð Steps                    | 4:44 PM > |
| 9,659 steps                |           |
| Walking + Running Distance | 4:44 PM > |
| <b>2</b> mi                |           |
| Show All Health Data       | >         |
| Articles                   |           |
|                            |           |
| • **                       |           |

2) Click on your account icon in the upper right corner

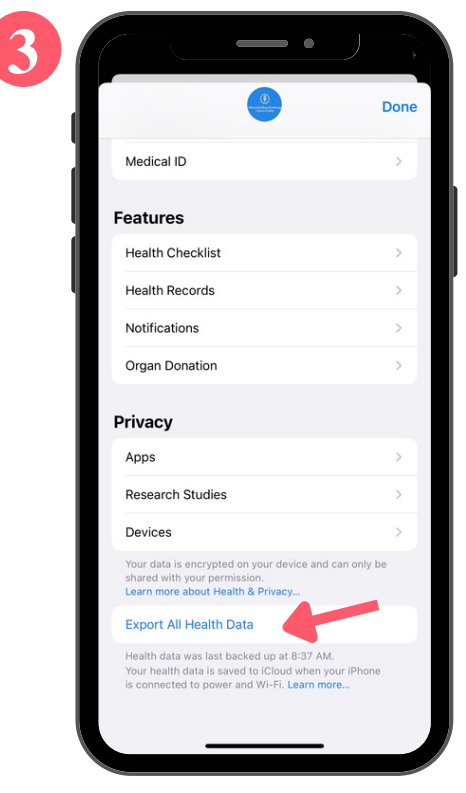

3) Scroll down and click 'Export All Health Data'

Memorial Sloan Kettering Cancer Center IRB Number: 20-330 A(4) Approval date: 16-Nov-2022

•

Done

×

...

More

ß

0

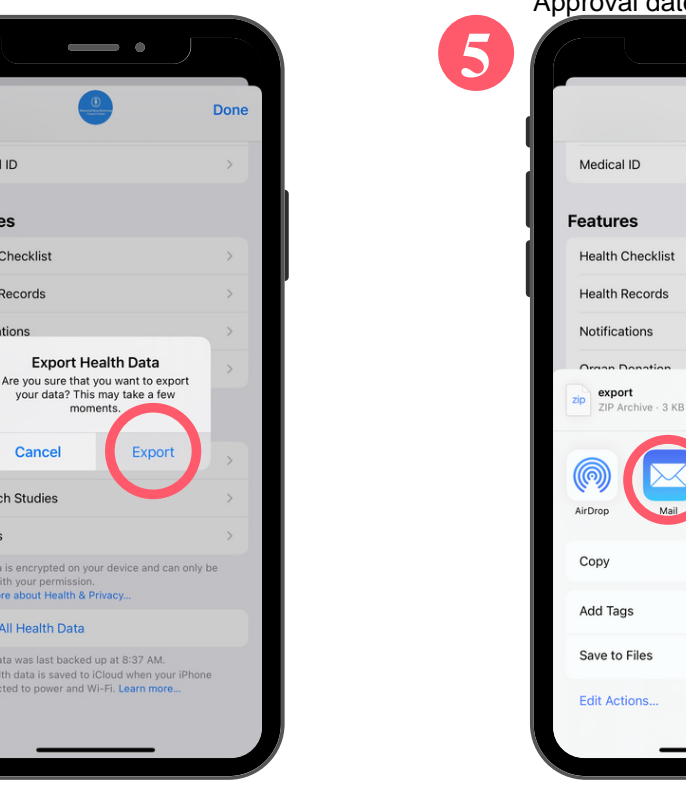

4) Confirm export

Export Health Data

your data? This may take a few

Medical ID

Features

Health Checklist

Health Records

Cancel

Learn more about Health & Privace

Export All Health Data

Research Studies

Notification

Priva

Ann

Devices

5) Select the option to email (if it is not listed. you can find it in 'More')

- • JI 🗢 35 h Cancel Health Data Export Ð Cc/Bcc, From: Your Email Subject: Health Data Export zip export.zip 7.4 MB qwertyuiop asd fghjkl zxcvbnm 🗵  $\odot$ 123 😅 @ space return

6) Email data to medexonc@mskcc.org by clicking the blue arrow in the upper right corner

## **Additional Tips**

4

- If your file is too large, you may be prompted to use Mail Drop (depicted in the image to right). Click 'Use Mail Drop'
- Ensure that you are sending the file from the email address you recorded in your consent form
- If the arrow in step 6 is not blue, press "Return" on your keyboard after typing in the email address.
- Email medexonc@mskcc.org or call 646-888-8103 if you have any questions or require assistance

| Mail Drop                                                                                                    |  |
|----------------------------------------------------------------------------------------------------|--|
| These attachments may be too large (151 MB) to send in<br>email. Do you want to use Mail Drop to deliver these<br>attachments using iCloud? They will be available for the<br>next 30 days. |  |
| Use Mail Drop                                                                                                    |  |
| Try Sending Attachments                                                                                                    |  |

## pg 2 of 2